## 学校外へ持ち出す際のタブレットPCのログイン方法

 タブレットPCを学校外へ持ち出してログインする場合、

 注意事項
 ara Wi-Fi に接続可能な場所で事前にログインする必要があります。

 一度ログインしたタブレットは、校外に持ち出す際シャットダウンしても問題ありません。

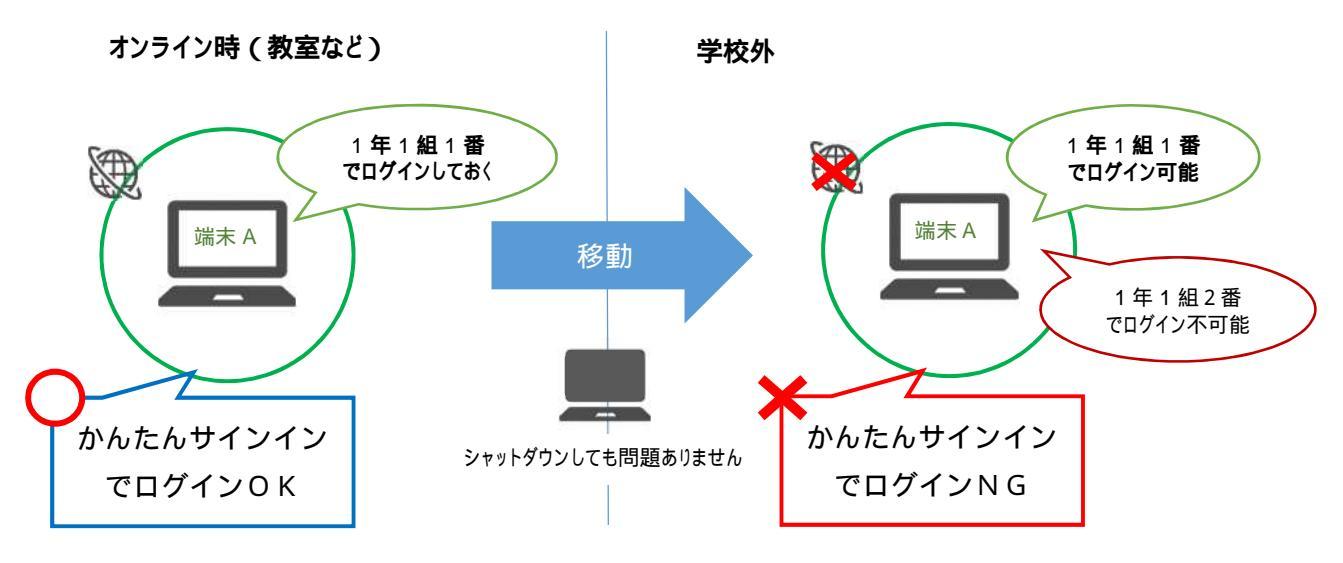

- タブレットPCの電源を入れる。
   電源を入れると、future 瞬快の「かんたんサインイン」画面が立ち上がります。
- 2 ログインする。

学校での準備は以下(1)(2)の2通り、自宅でのログインは(2)のみとなります。

- (1)「かんたんサインイン」でログインする。(学校での準備)
  - ・授業で使用した端末をそのまま持帰る場合は、準備済みとなるので準備は必要ありません。
     ・学校でのログインは通常の使用時と同じ「かんたんサインイン」でも構いませんが、自宅でログインする場合は、下記(2)「かんたんサインイン」をやめてログインする、3「他のユーザーでログインする」の手順でのログインとなります。
- (2)「かんたんサインイン」をやめてログインする(学校での準備及び自宅での使用時)。
  - ・画面左下の「かんたんサインインをやめる」をクリックしてください。
  - ・「本当にかんたんサインインをやめますか?」と表示されたら「はい」を選択してください。

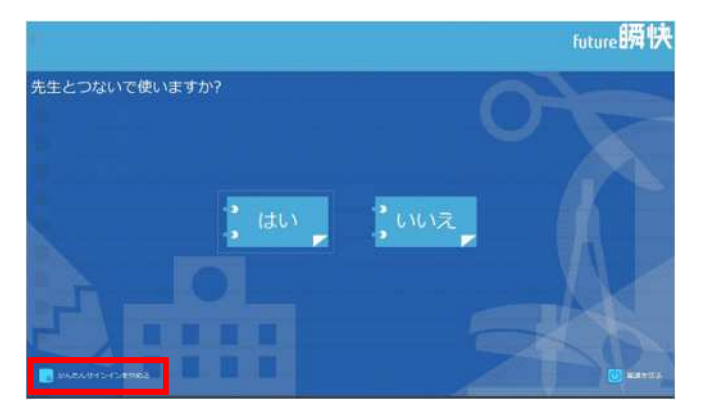

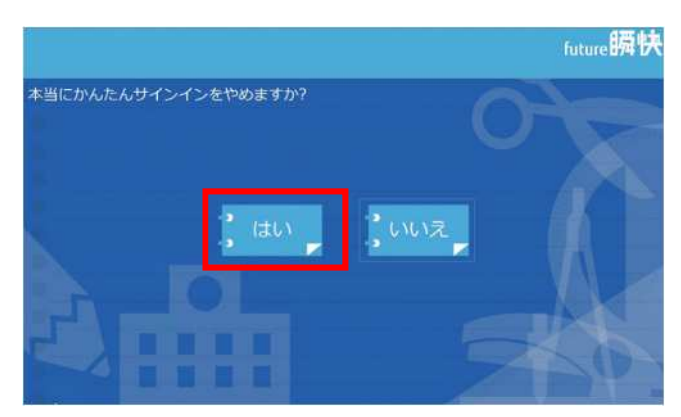

3 「他のユーザー」でログインする。

・画面左下の「他のユーザー」を選択し、ユーザー名とパスワードを入力してください。
 【ユーザー名】学校番号3桁+学年1桁+組1桁+番号2桁の計7桁
 (例)尾久八幡中学校1年1組1番の場合:2141101

【パスワード】ユーザー名と同じ

特別支援学級や夜間学級につきましては、学校ヘルプデスクにお問合せください。

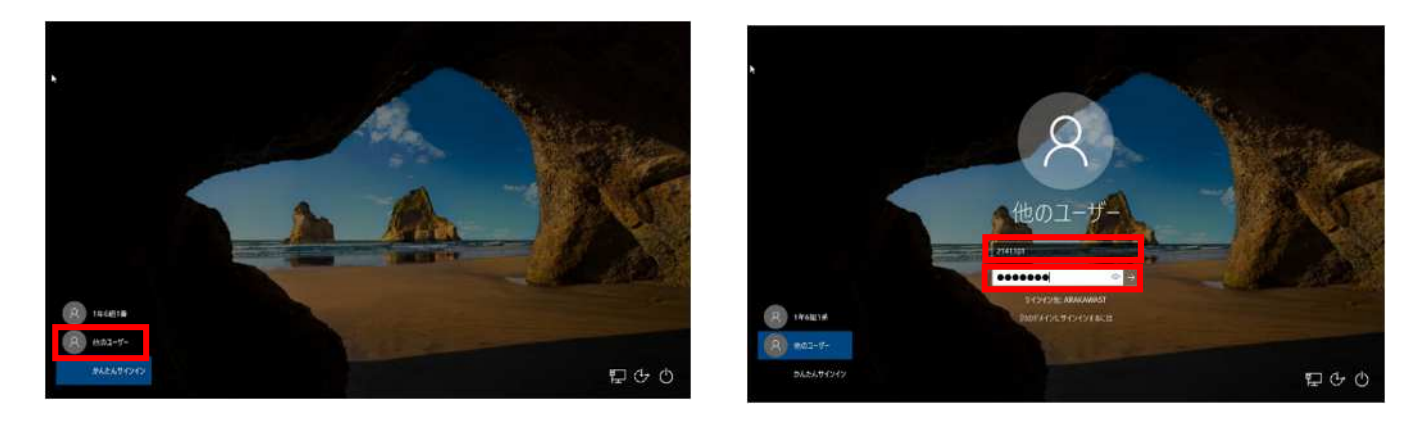

4 ActiveSchoolをやめる。

上記の方法でログインした場合、ActiveSchool は使用できません。 ログイン画面が開きますので、「やめる」を選択してください。

| なまえをえら   | んでください。 |  |
|----------|---------|--|
| クラス 単語教会 | なまえ     |  |
| 特別教室     |         |  |
|          |         |  |
|          |         |  |
|          |         |  |
|          |         |  |
|          |         |  |
| やめる      | すすむ     |  |
|          |         |  |

データ保存方法について
 ・上記の方法でログインし、データを保存したい場合は、「デスクトップ」ではなく
 「ドキュメント」をご使用ください。
 ・「ドキュメント」に保存したデータは、学校内のネットワークに接続した際に、
 ActiveSchoolに保存してください。
 保存方法はオンライン時と同様です。

5 i-FILTER@Cloud の利用規約にチェックする。

今までログインしていたユーザーとは異なるユーザーでタブレットにログインすると、 「DigitalArts@Cloud」の利用規約が表示されます。

表示されたら、【「DigitalArts@Cloud 利用規約」に同意します。】にチェックを入れ、「OK」を選択 してください。

2回目以降のログインでは表示されませんが、ログインするユーザーが異なる場合は、必ず1回 目のログイン時に表示されます。

|                                                                                                    | DigitalArts@Cloud.                                                                                                    |
|----------------------------------------------------------------------------------------------------|----------------------------------------------------------------------------------------------------|
| 利用規約が更新され<br>ご利用になる前に                                                                              | 1ました。<br>「DigitalArts@Cloud 利用規約」をお読みください。                                                                                                    |
| DigitalArts@Cloud                                                                                  | 利用规約                                                                                                    |
| DigitalArts@Cloud<br>FinalCode@Cloudれ<br>(プライバシーポリ                                                 | 利用規約は、i-FILTER@Cloud利用規約、m-FILTER@Cloud利用規約、<br>利用規約、Desk@Cloud利用規約及び【附属】個人情報の取扱いに関する方針<br>シー)から成ります。                                                                                                    |
| i-FILTER@Cloud利J                                                                                   | 用規約                                                                                                    |
| 本「i-FILTER@Clou<br>とデジタルアーツ株<br>社の間で、お客様又<br>利用条件であり、お<br>した場合にのみ、お<br>FILTER@Cloud利用<br>スを利用することが | は利用規約」(以下「本規約」といいます)は、お客様(第1条に定義します)<br>式会社(以下「当社」といいます)、又はユーザー(第1条に定義します)と当<br>はユーザーによる本サービス(第1条に定義します)の利用に当たり適用される<br>客様又はユーザーが本規約の各条項及び本規約を契約の内容とすることに同意<br>客様と当社、又はユーザーと当社との間に、それぞれ本規約を内容とするi-<br>契約(以下「本契約」といいます)が成立し、お客様又はユーザーは本サービ<br>できます。ただし、第三者が提供するソフトウェア製品のお客様又はユーザー |
|                                                                                                    | ✓ 「DigitalArts@Cloud 利用規約」に同意します。                                                                                                    |
|                                                                                                    | 「キャンセル」 OK                                                                                                    |